# **'rint HSA/FSA Receipt**

t Modified on 06/13/2024 12:01 am EDT

ou can print a receipt that includes all the additional data required by the HSA/FSA guidelines from any creen with the print receipt capability.

## 'rint HSA/FSA Receipt from the Post Screen

- 1. Select Payment > Post.
- 2. Fill in the option for Patient Payment.
- 3. Enter your Patient's Payment
- 4. Check the Send Receipt box
- 5. Select the Print w/HSA/FSA details option from the dropdown.

| Method       |                             |  |
|--------------|-----------------------------|--|
| Send Receipt | Print ^                     |  |
|              | Print                       |  |
|              | Print w/ HSA/FSA details    |  |
|              | Email: fake.email@email.com |  |
|              | SMS Text: (321) 555-0123    |  |
|              |                             |  |

The payment must not be saved as a credit, it must be applied to print the HSA/FSA details receipt.

6. Once the payment is saved and applied, the receipt will print.

#### 'rint HSA/FSA Receipt from the Payment Tracker Screen

- 1. Select Payment > Payment Tracker.
- 2. Enter your desired Search Criteria or Load a Search Filter.
- 3. Click Search.
- 4. Click the **Send** link (in the Receipt column) to open the print/send dialog box for the patient payment t be printed.
- 5. Select Print w/HSA/FSA details.

#### 'rint HSA/FSA Receipt from the Details Screen

- 1. Select Patient > Patient.
- 2. Use the **Search** field to search through your patients.
- 3. Select the Patient.
- 4. Click Activity V
- 5. The Activity record will open in a new window.

You can also access the Activity screen from the Claim, Manage Account, Scheduler, and View Payment sections.

- 6. Expand the **Payment History**.
- 7. Right-click the row for the patient payment that needs to be printed.
- 8. Click Print Receipt w/HSA/FSA details.
- 9. Click Print.

### 'rint HSA/FSA Receipt from the Payment Portal

- 1. Visit https://www.paystatementonline.com
- 2. Log in with your CollaborateMD Patient Account Number or email.
- 3. Click Next.
- 4. Enter your Password and click Sign In.
- 5. Click Payment History.
- 6. Select Print Receipt w/HSA/FSA details for the payment to be printed.